## Инструкция по оплате через платежный сервис

- 1. Для оплаты через платежный сервис, необходимо перейти по адресу <u>https://pos.ekassa.kg/pay</u>
- 2. В строку **«Лицевой счет»,** необходимо ввести лицевой счет для пополнения и нажать на кнопку **«Проверить»**. Как правило, в качестве лицевого счет выступает **ИНН**, на который зарегистрирован **ККМ**.

| <br>ekassa                                                                                                    |  |
|----------------------------------------------------------------------------------------------------|--|
| еКасса                                                                                                    |  |
| Пополнение Личевого Счета банковской картой                                                                                                    |  |
| Лицевой Счет                                                                                                    |  |
| 01102201510234                                                                                                    |  |
| Проверить                                                                                                    |  |
| Оплату также можно произвести в терминалах Айылбанка,<br>ОптимаБанка, Рсту24, QuickРсту и в приложении Оптима24.<br>В разделе "Платежи от дилеров/агентов", необходимо найти<br>компанию «Телемедиа Групп», ввести лицевой очет и произвести<br>оплату. |  |
|                                                                                                    |  |

 При указании корректного лицевого счета отобразиться форма для указания суммы пополнения. В форме отображается лицевой счет, наименование субъекта, текущий баланс лицевого счета. Необходимо указать сумму пополнения и нажать на кнопку «Пополнить ЛС».

| $\checkmark$                                                               | × |
|----------------------------------------------------------------------------|---|
| Лицевой счет 01102201510234<br>ОсОО Телемедиа Групп<br>Баланс ЛС: <u>5</u> |   |
| Задайте сумму пополнения                                                   |   |
| 0.00                                                                       |   |
| Пополнить ЛС Отмена                                                        |   |

4. Далее, осуществиться перенаправление на страницу платежного сервиса. Необходимо выбрать наиболее подходящий способ оплаты и совершить оплату. Имеется возможность пополнения через следующие платежные системы:

Банковские карты - VISA, MasterCard, Элкарт Точки приема платежей - QuickPay, Умай, ОНОЙ Интернет-банкинг - MBANK С баланса телефона (для абонентов Beeline) - Balance.kg Электронные кошельки – О!Деньги, MegaPay, ЭЛСОМ

Пополнение ЛС#01102201510234

## Метод оплаты

|   | Банковская карта      | > |
|---|-----------------------|---|
|   | Точка приёма платежей | > |
| C | Интернет-банкинг      | > |
|   | С баланса телефона    | > |
| • | Электронные кошельки  | > |

5. Рассмотрим пополнение лицевого счета, посредством оплаты через **MBANK (раздел «Интернет-банкинг».** 

5.1 Необходимо выбрать раздел «Интернет-банкинг»,

5.2 Указать номер телефона, с которого будет произведена оплата

5.3 При необходимо включить отправку информации об оплате, на вашу почту 5.4 Нажатие на кнопку **«Оплатить»** 

5.5 На указанный номер телефона, будет отправлен код подтверждения, который необходимо ввести на странице платежного сервиса и нажать на кнопку «Подтвердить платеж».

5.6 После ввода кода из СМС, при наличии средств на балансе кошелька платеж будет проведен и на экране отобразиться квитанция платежа.

6. В течении десяти минут с момента оплаты, сервис будет запущен в автоматическом режиме и появится возможность работы с ККМ.

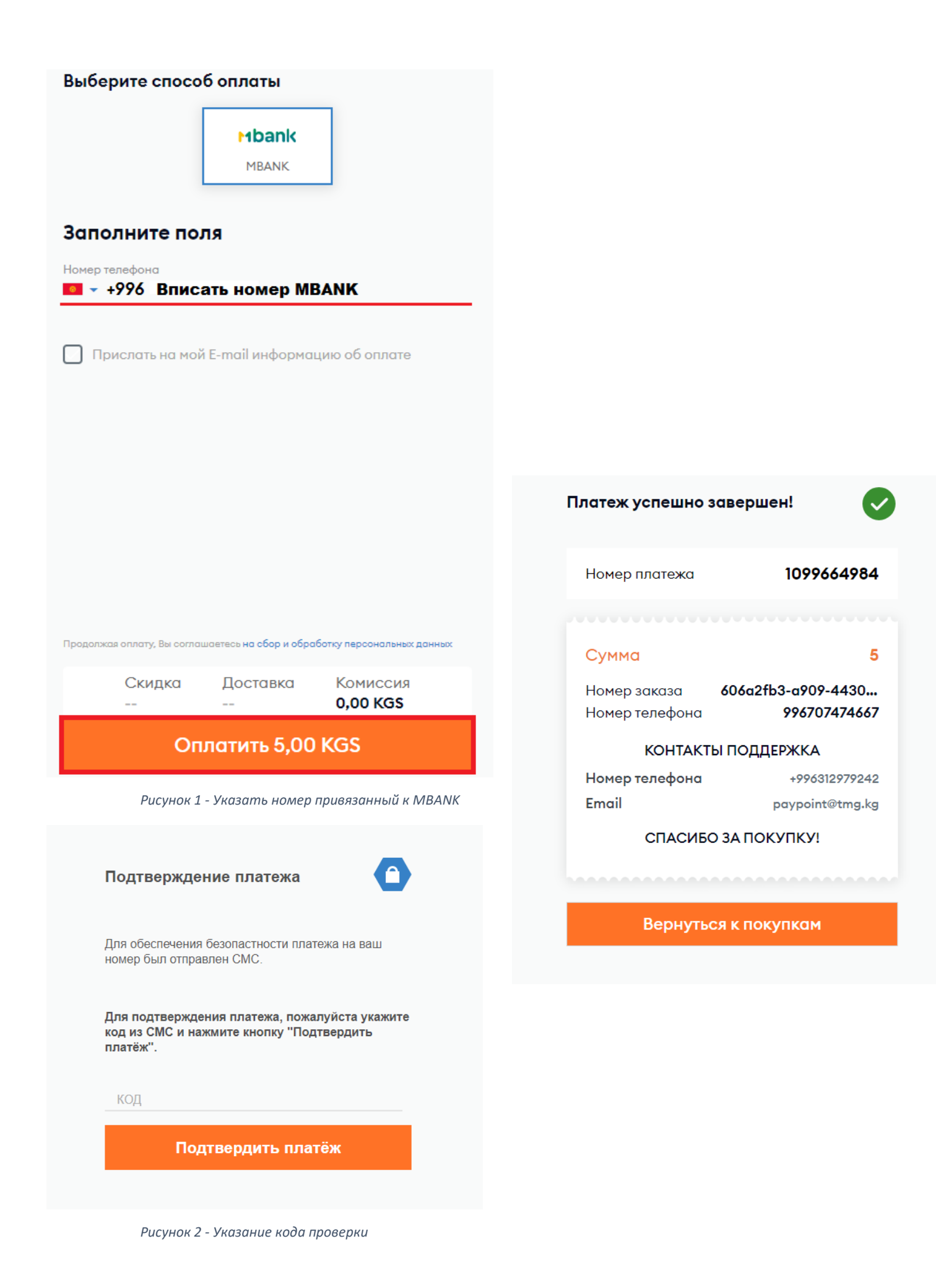